## fleetlink<sup>®</sup> | Tips & Tricks

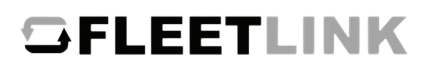

| Get<br>for a<br>Repa                                                                                                    | Approval<br>new<br>r Order                                      | To obtain<br>Select<br>Enter i<br>Type i<br>Comp<br>Add La<br>Submi | ain authorization, click <b>Get Approval</b> to start your Repair Order.<br>ct the Fleet Company<br>er the VIN<br>e in the odometer reading<br>pplete the Shop Details<br>Labor, Parts, and Fees<br>mit for Authorization |
|----------------------------------------------------------------------------------------------------|-----------------------------------------------------------------|---------------------------------------------------------------------|----------------------------------------------------------------------------------------------------|
| X Add Item:                                                                                                    | Type a<br>find spe<br>and lab                                   | keyword to<br>ecific parts<br>or                                    | Add New Repair Order Items Search for items (example: brake fluid) Search Reset                                                                                                    |
|                                                                                                    | Air Filter Elements                                             |                                                                     | Selected Items                                                                                                    |
| Lab                                                                                                    | or Part                                                         | Both                                                                | Description Labor Part Fee                                                                                                    |
| To build your Repair Order, select<br>Labor, Part, or Both<br>Continue adding labor and parts<br>Adding fees? Use Add Items to search ' <i>Eee</i> ' or type in the specific fee                                                                                                    |                                                                 |                                                                     |                                                                                                    |
| Add Tires                                                                                                    | If you a<br>and typ<br>Tire Sear<br>Manufact<br>Model<br>Search | ch<br>Select<br>Reset                                               | to locate the tire you need, click Can't Find the Tire?<br>information.<br>Manufacturer Select  Select  Select  Can't Find The Tire?                                                                                      |
| Don't be afraid to get help submitting<br>Repair Orders!Already Work Completed the Repair Order<br>and have payment questions?Support@oeconnection.com<br>888-776-5792Image: Completed the Repair Order<br>and have payment questions?Have more questions? Access the Help/Support Center in the FleetLink platform. |                                                                 |                                                                     |                                                                                                    |
| Home Repair Orders Support                                                                                                    |                                                                 |                                                                     |                                                                                                    |

We **power connections** to keep our world up and running. 4205 Highlander Parkway, Richfield, OH 44286 | 1.888.776.5792 | OEConnection.com

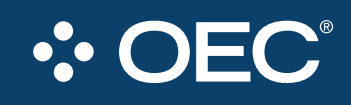